Installation Instructions of MyProgress App.

MyProgress is the new platform, where all our forms for evaluating students will be hosted going forward. Most curriculum forms be provided via MyProgress. MyProgress has its own app, which allows us to deploy evaluation forms to user's smart phones. This instructional document includes steps to download the app for users.

1. Search for MyProgress App ( - using any search engine)

For android, go to Play Store and search 'Myprogress'. Download and install the app. Please note that you will be required to login to complete the installation.

And for iPhone users, follow this link or you can search for it in the Apple store (it's a free download)

https://apps.apple.com/gb/app/myprogress-from-myknowledgemap/id932440200#?platform=iphone

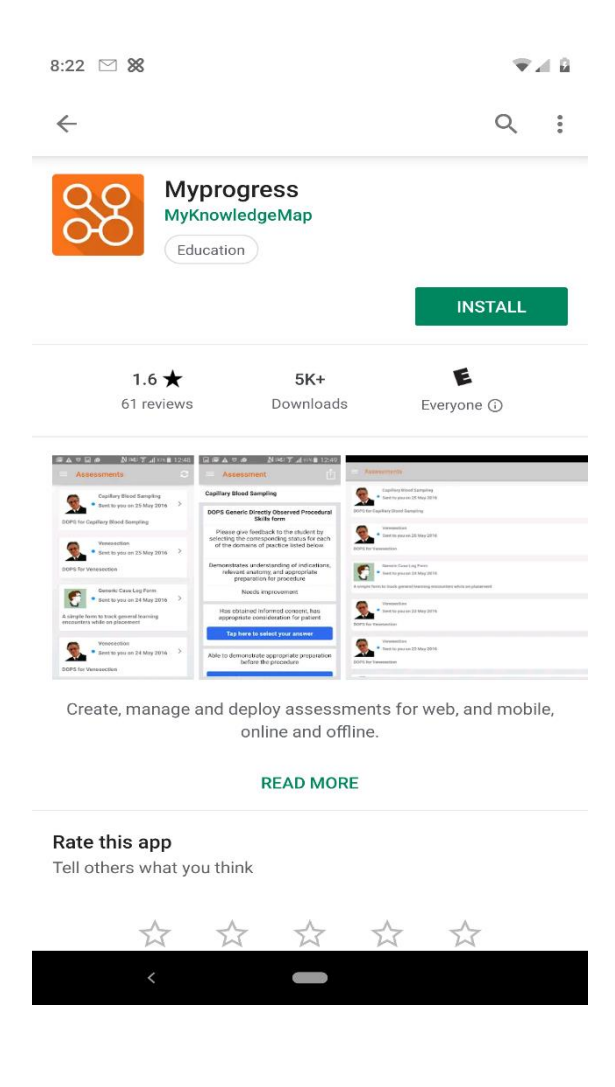

2. When the download is complete, click to open and it will take you to the screen below.

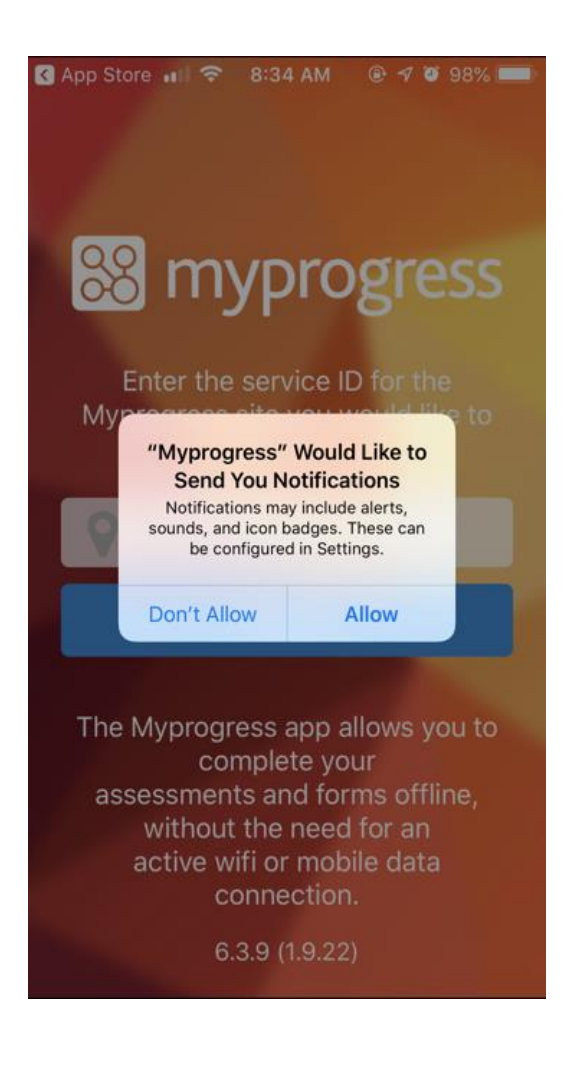

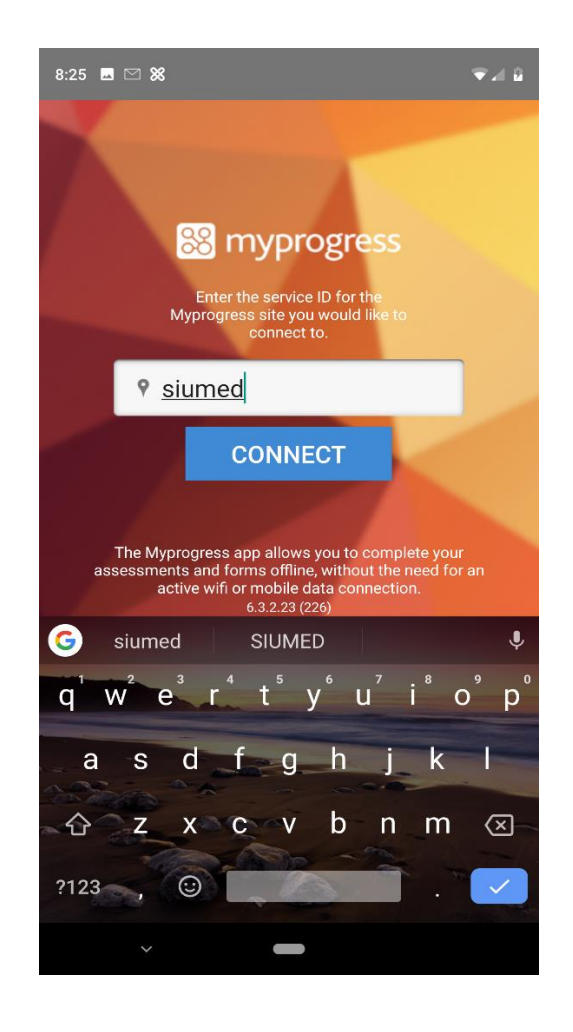

3. Click Allow. It will ask for Service ID. Enter SIUMED as the service ID and click on connect

 After the download is complete, below is the first page, click on the SIUMED Single Sign-ON as shown in the diagram below. Enter your AD login credentials (Your SIU network login user ID/Password) Non-SIUMED users should contact <u>mbuchanan@siumed.edu</u> to request a password.

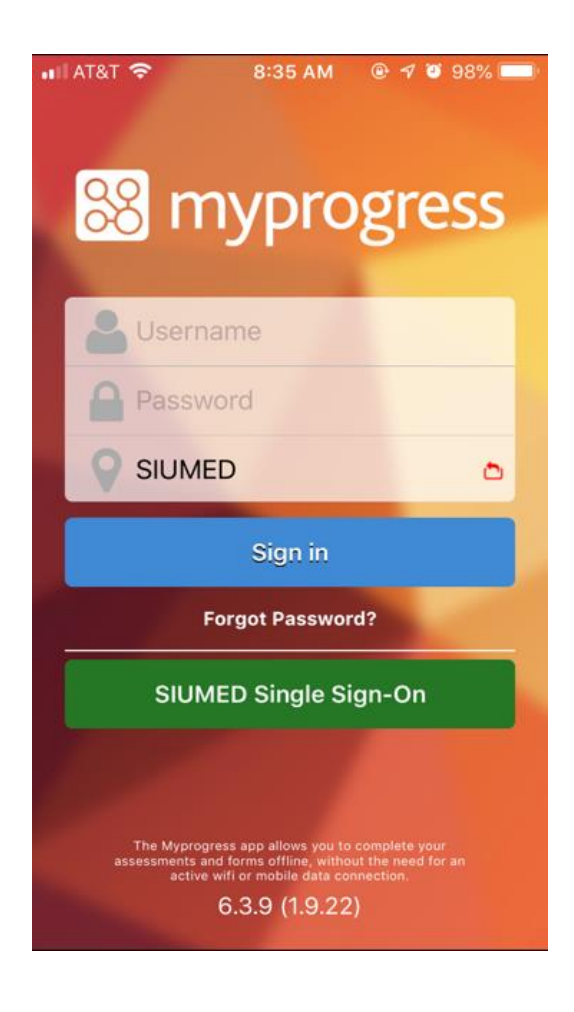

5. This is the first pages after you login, here you start off a mini-tutorial. Just read through and click the Arrow to the next page till you get to the end of the tutorial.

| < Safa        | ari 📶 🔶                                             | 8:37 AM                                                 | @ 7 O                                      | 98% 🛄                         |  |
|---------------|-----------------------------------------------------|---------------------------------------------------------|--------------------------------------------|-------------------------------|--|
|               |                                                     |                                                         |                                            | SKIP                          |  |
|               |                                                     |                                                         |                                            |                               |  |
|               | _                                                   | _                                                       |                                            |                               |  |
|               |                                                     |                                                         |                                            | aync                          |  |
|               |                                                     |                                                         |                                            |                               |  |
|               |                                                     |                                                         |                                            | •                             |  |
|               |                                                     |                                                         |                                            | 2                             |  |
|               |                                                     |                                                         |                                            | 100                           |  |
| Welcome       |                                                     |                                                         |                                            |                               |  |
| Y<br>for<br>w | ou can com<br>ms and inte<br>ithout the n<br>mobile | plete your<br>eractive doo<br>eed for an<br>e data conr | assessm<br>cuments<br>active W<br>nection. | ients,<br>offline,<br>i-Fi or |  |
|               | •                                                   |                                                         |                                            | ÷                             |  |

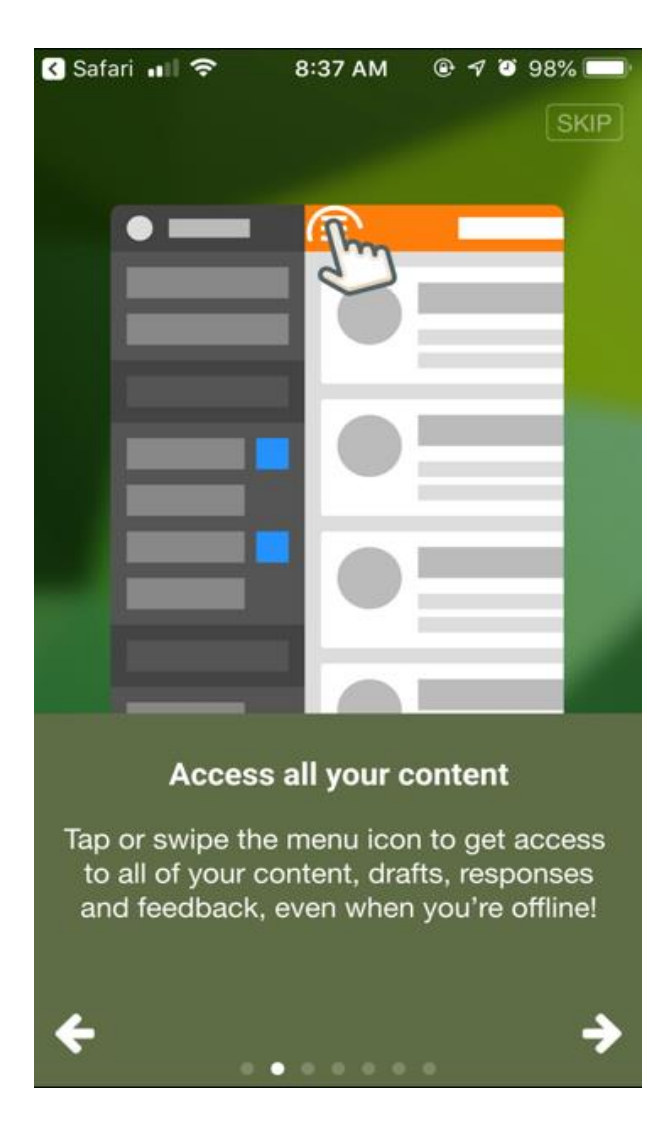

| 🔇 Safari 📶 🗢                                                                                                    | 8:38 AM 🕑   | 7 🗿 98% 🥅 |  |  |  |
|----------------------------------------------------------------------------------------------------|-------------|-----------|--|--|--|
|                                                                                                    |             | SKIP      |  |  |  |
|                                                                                                    | Abandon Sav |           |  |  |  |
| <b>Complete your forms</b><br>Tap forms to start completing them -<br>answering questions and providing<br>responses. Save your changes and send<br>them when you're next connected. |             |           |  |  |  |
| <b>+</b>                                                                                                    |             | ÷         |  |  |  |

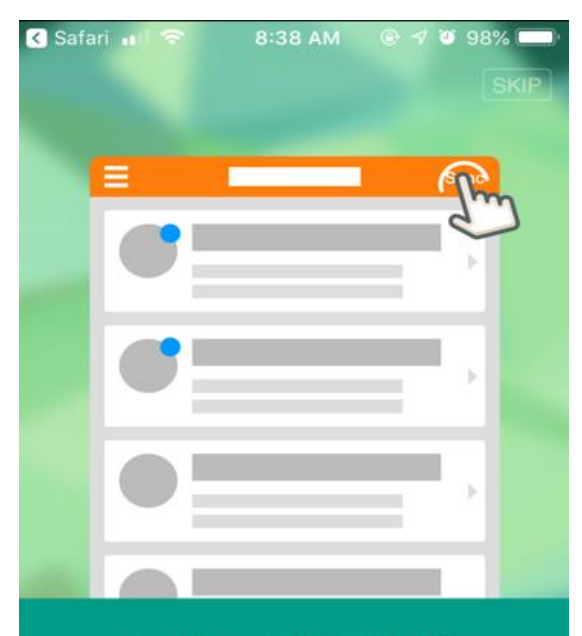

## Sync when you're next online

Send all of your completed responses and get any new forms and feedback with a single tap of the sync button.

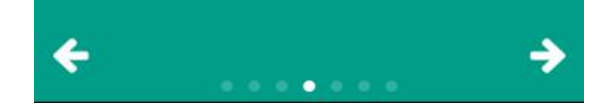

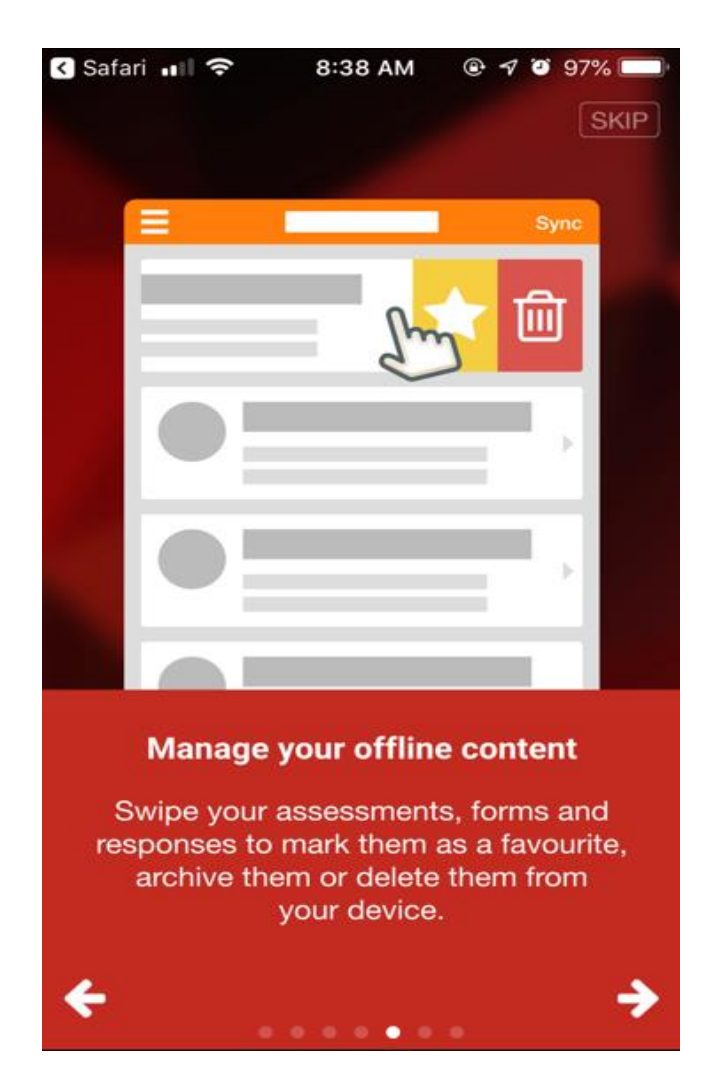

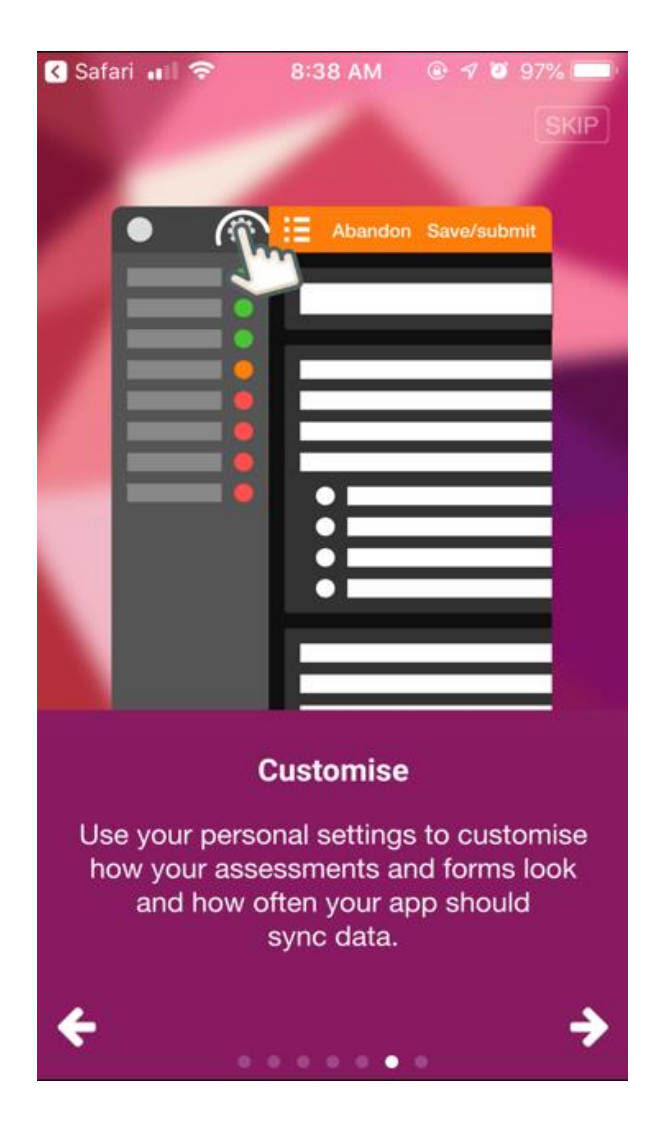

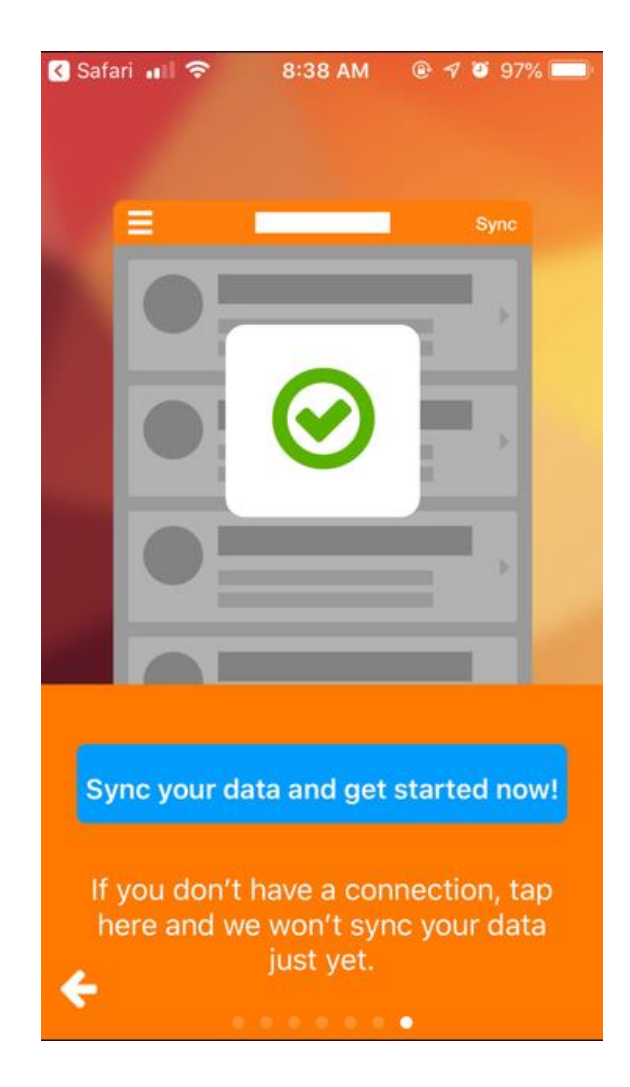

6. Click on sync your data, to get started

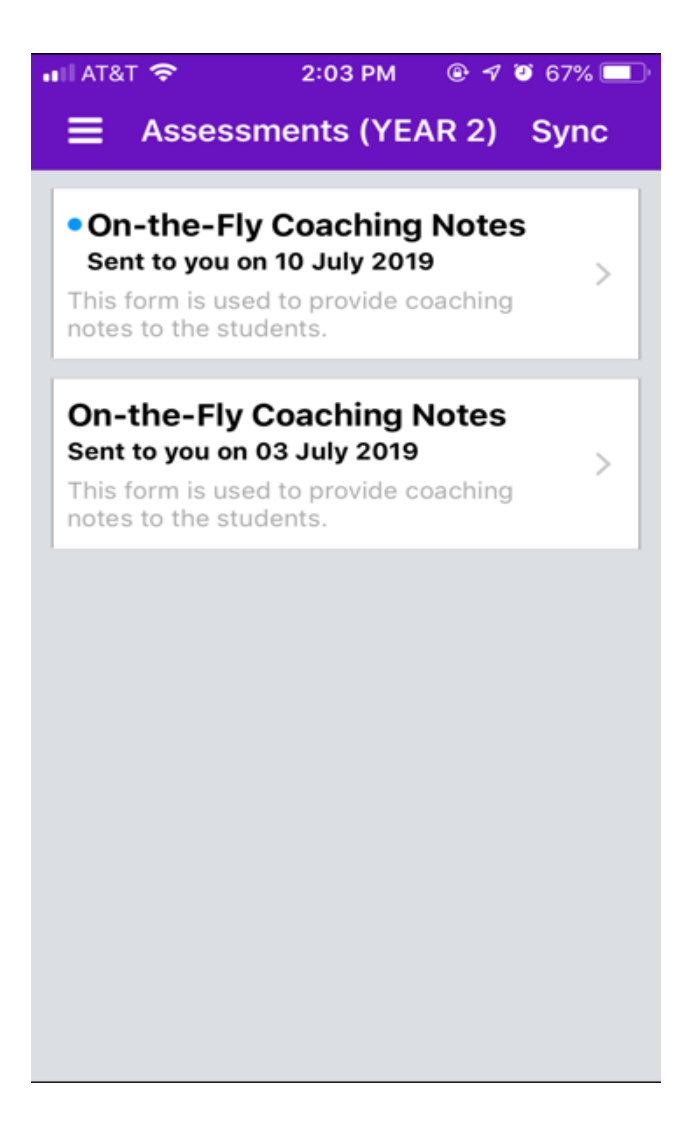

7. After the sync is complete it will download all the forms that have been assigned to you. Click on the menu on the top left hand corner for the menu list (Navigation)

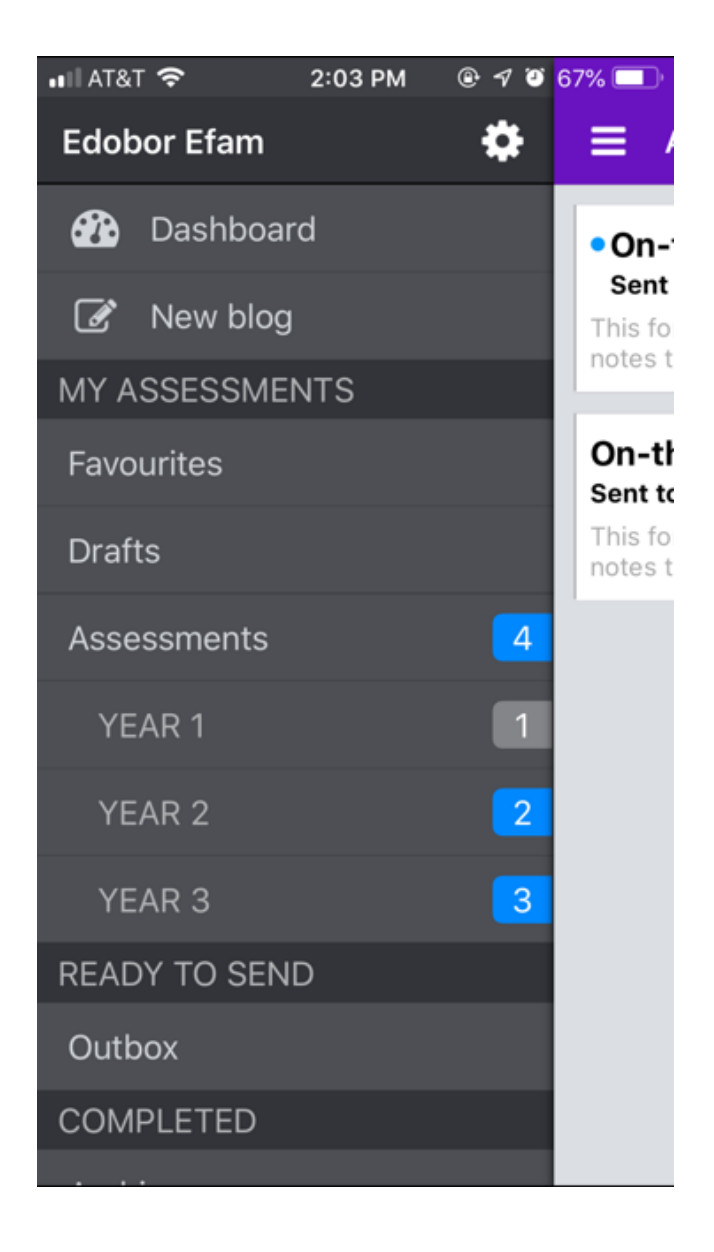

8. From here you can see and open all the forms that are assigned to you. The forms are categorized by year.

NOTE: When you've completed a form, sync the app to send the results to the server.